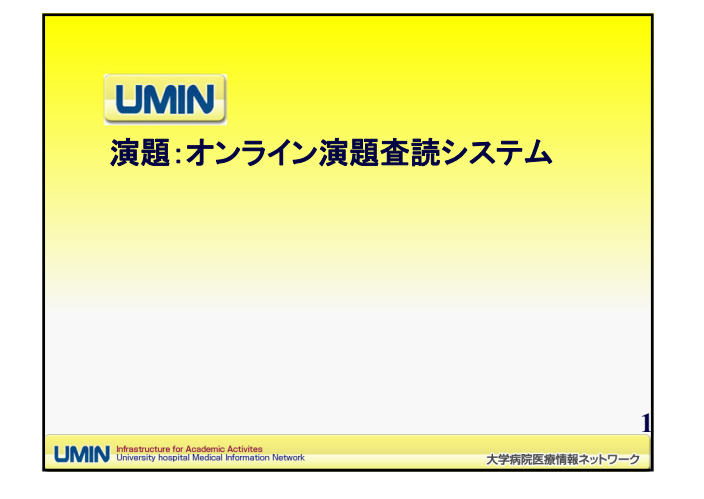

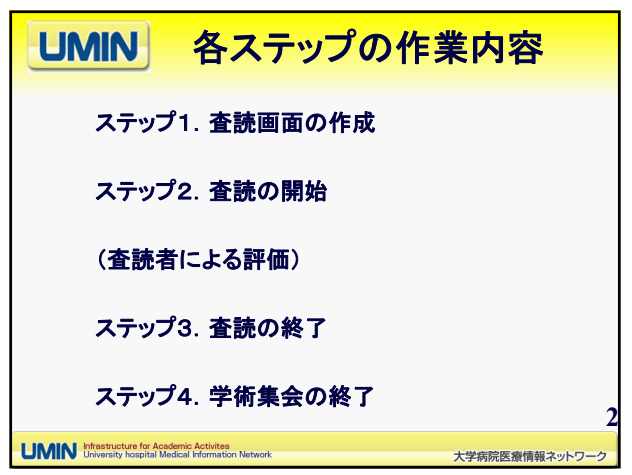

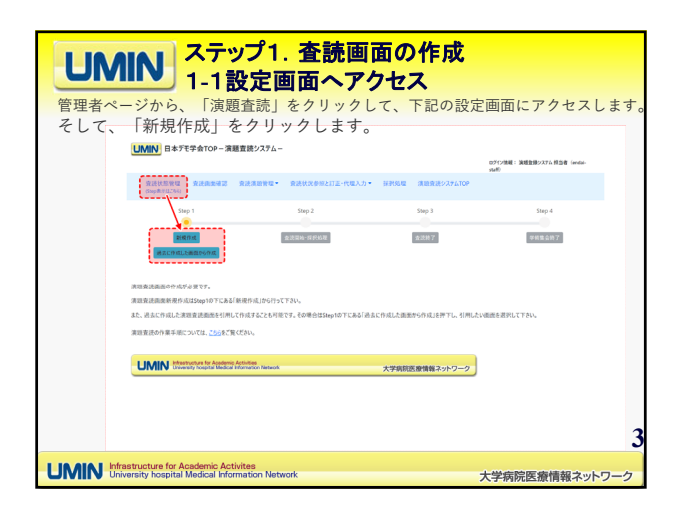

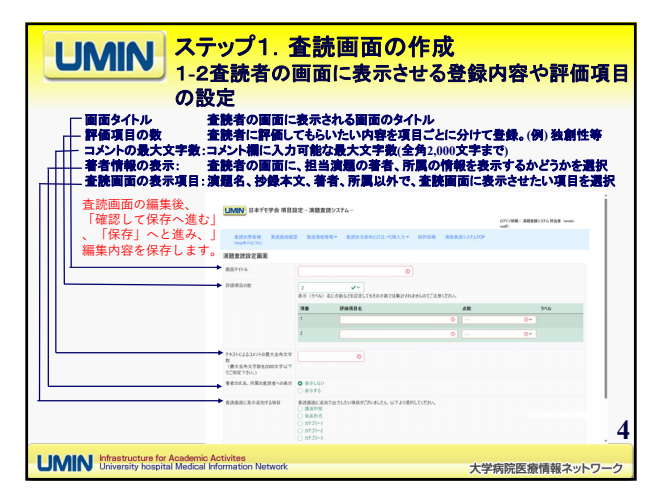

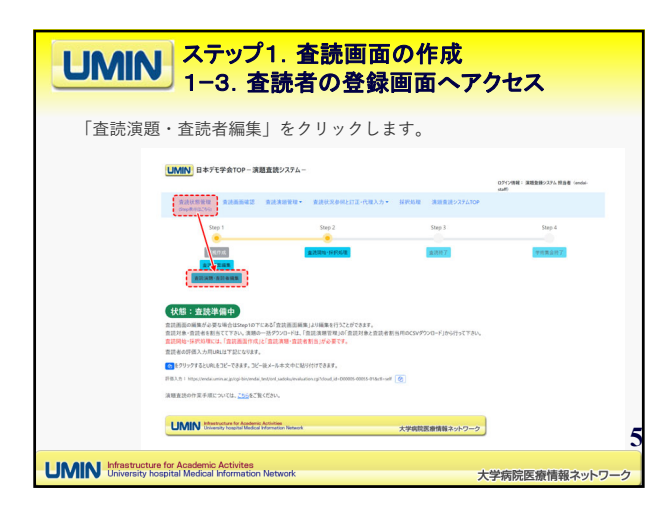

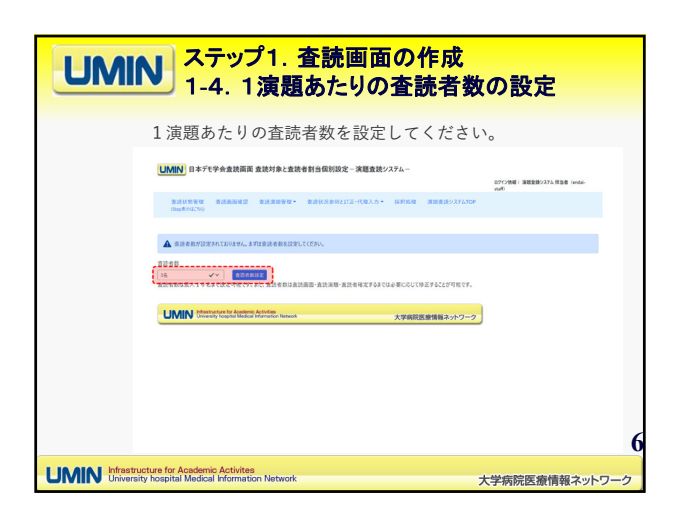

| レ<br>()<br>()<br>()<br>()<br>()<br>()<br>()<br>()<br>()<br>() | <mark>くテップ1. 査読画面<br/>-5. 査読者の登録</mark><br>シーンフレます。14                                                                                                    | <b>の作成</b><br>らづつ査読者を追加します。                                                                                          |
|---------------------------------------------------------------|----------------------------------------------------------------------------------------------------|----------------------------------------------------------------------------------------------------|
|                                                               |                                                                                                    |                                                                                                    |
|                                                               | entre<br>en caso de la compansión de la compansión de la c | NETRA INTRALAVARITA CRELEF, BRITANARICARIA<br>Nary, NICLEMARICA CRELEF, BRITANARICARIA<br>Nary INTREMARIANI CREATING |

| <b>UMIN</b><br>1-6. 査読者の割り当て                                                                 |                            |                |  |
|----------------------------------------------------------------------------------------------|----------------------------|----------------|--|
|                                                                                              |                            |                |  |
| 意義的なける<br>意識的ないまでは、そので、「「「」」」、「」」、「」」、「」」、「」」、「」」、「」」、「」」、「」」                                |                            |                |  |
| て扱われます。<br>査読者:<br>演題に対し、査読を行ってもらう査読                                                         |                            |                |  |
| 者を選択してたさい。<br>査読者は査読者数の上限まで割当<br>てを行ってください。査読者を上限ま<br>で割当てることができない場合には<br>、管理者用UMIN ID等を見掛け査 | 1~3845/4368                | IL VV          |  |
| 読者として豊敬いただくことで割当て<br>を完了させてください(査読者の割当<br>ては彼らせることも可能です)。                                    |                            | 大学業務委員報名小クーク   |  |
| UMIN Infrastructure for Academic Act<br>University hospital Medical Info                     | tivites<br>rmation Network | 大学病院医療情報ネットワーク |  |

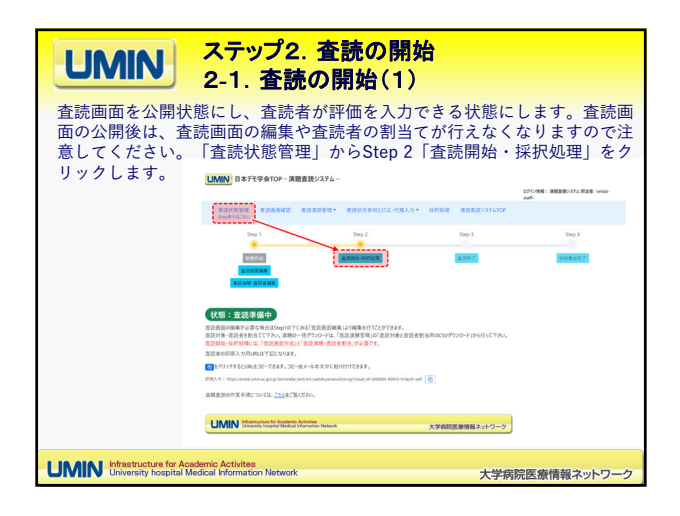

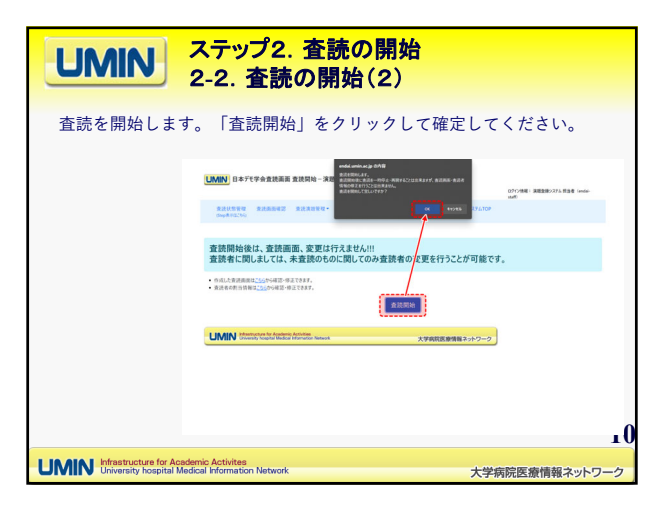

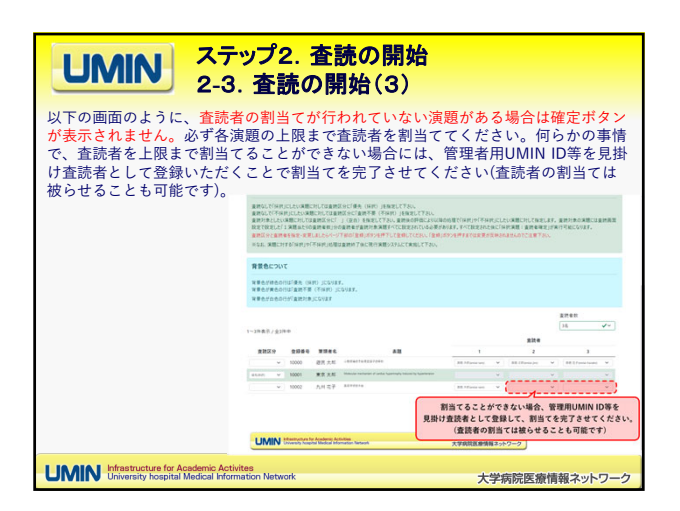

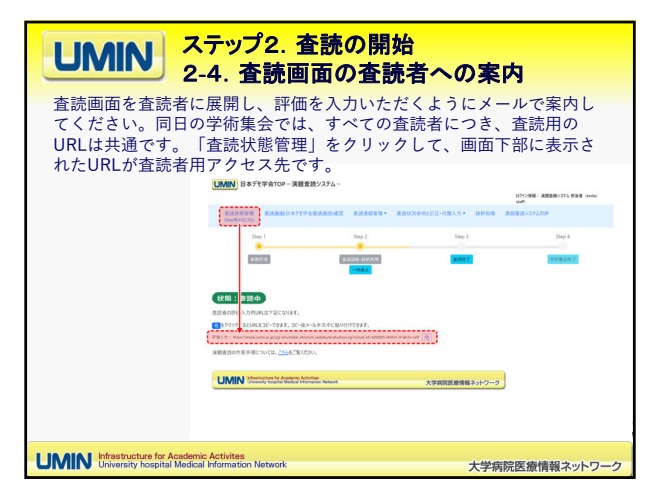

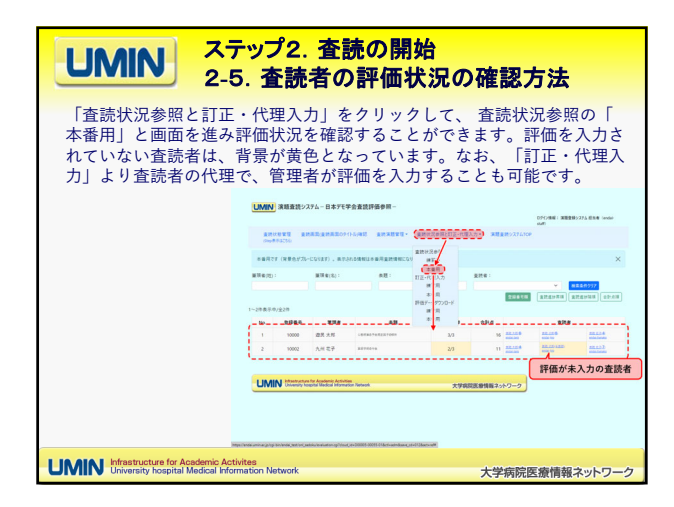

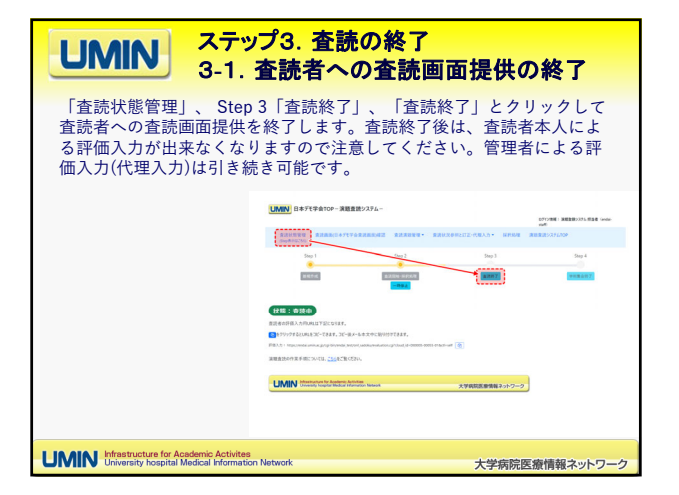

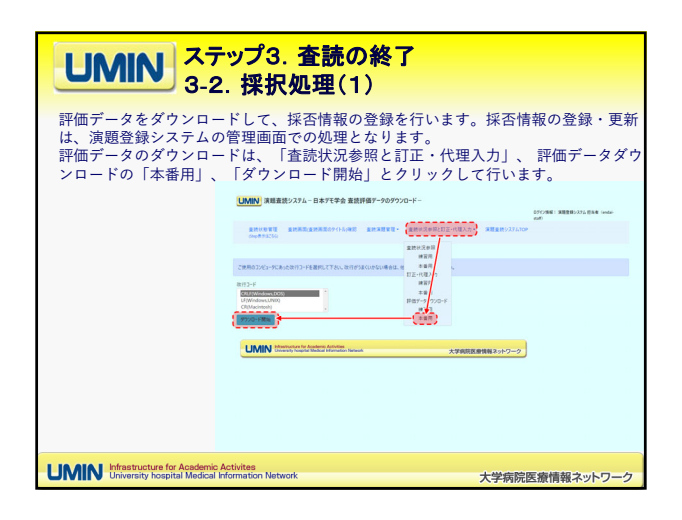

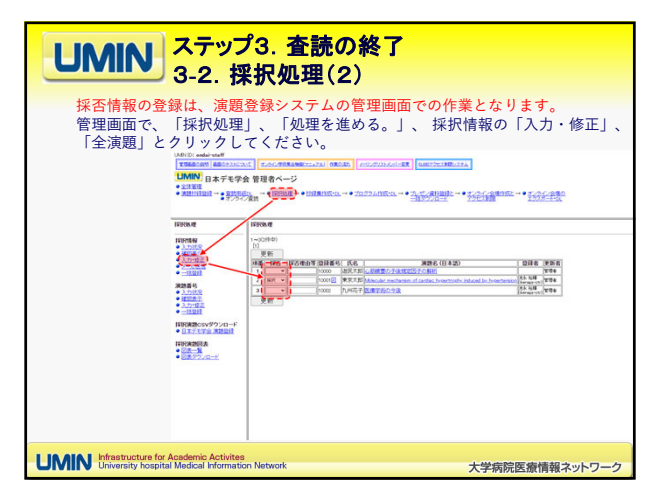

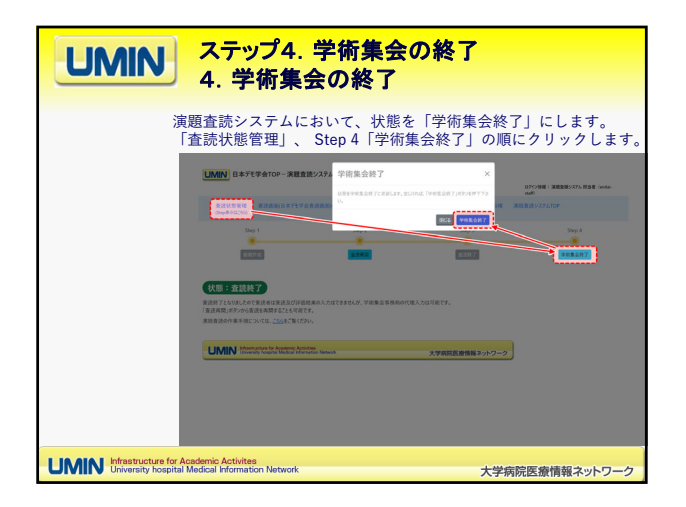